## 1 WINDOWS 電腦安裝 VPN CLIENT 用戶端應用程式

請先至 <u>https://vipvip.cycu.edu.tw</u> 依照作業系統版本,下載並安裝 VPN Client, VPN Client 舊版名稱是 Pulse Secure、2023 年改版為 Ivanti Secure Access Client。注意:新版 VPN Client 已停止支援 Windows 7/8。

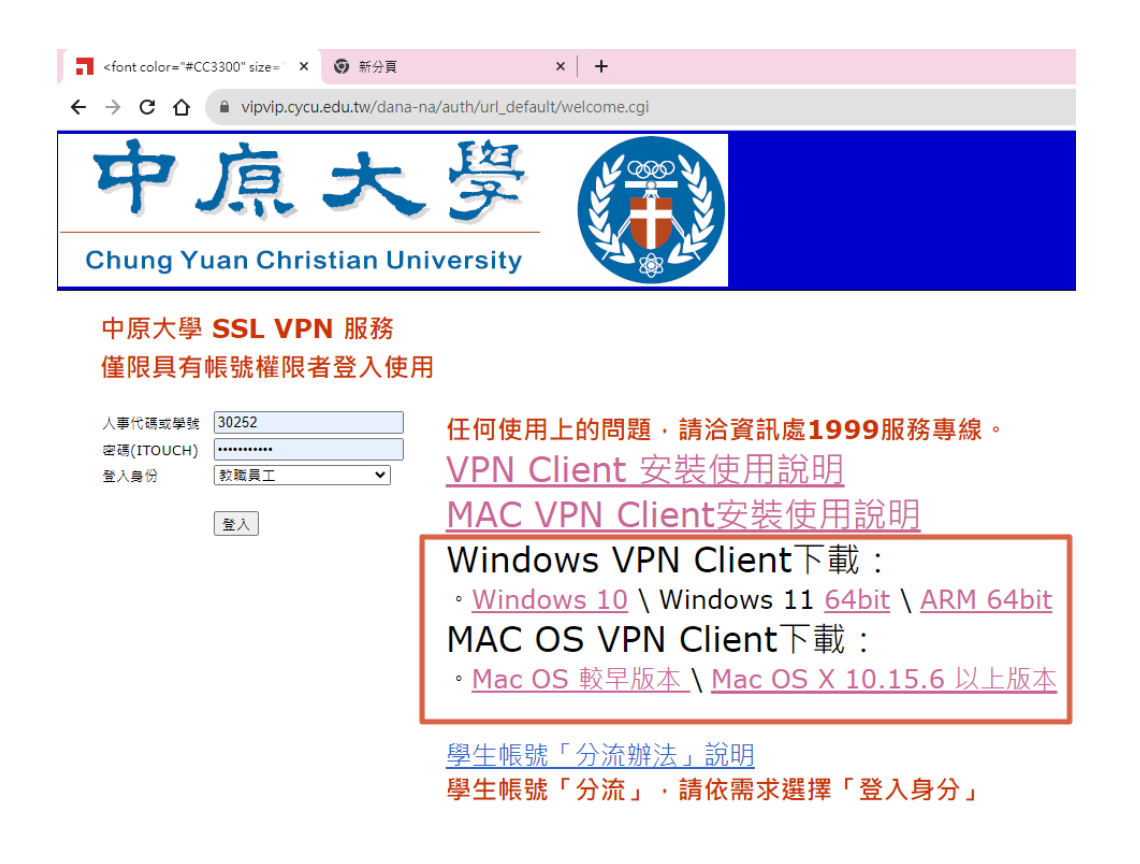

安裝完成後,開啟 Ivanti Secure Access Client 程式

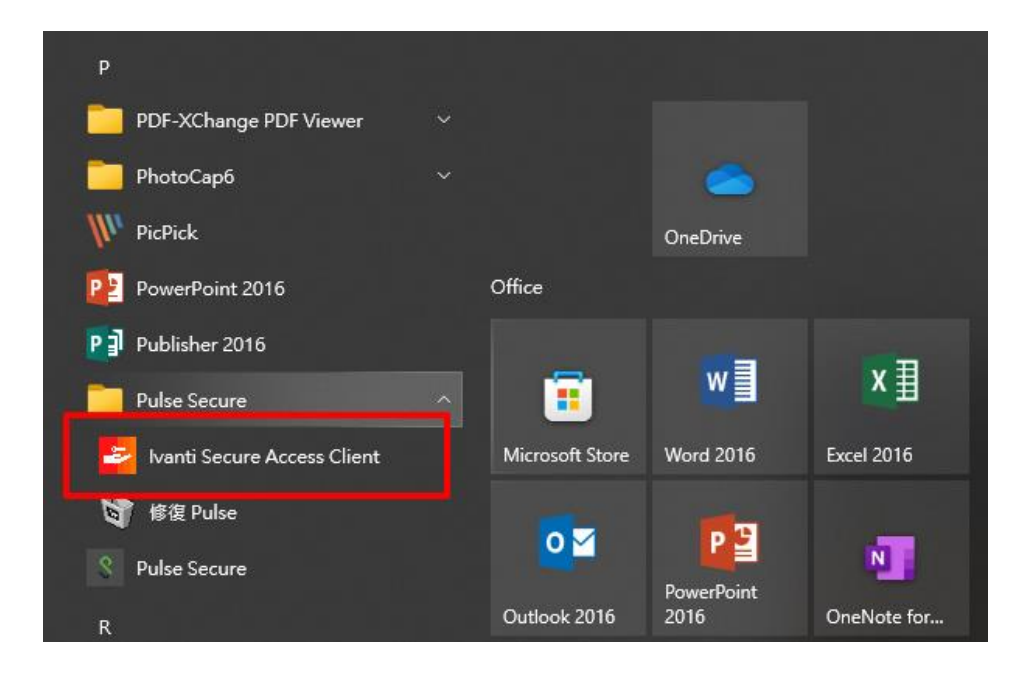

### 第一次使用,須新增連線設定

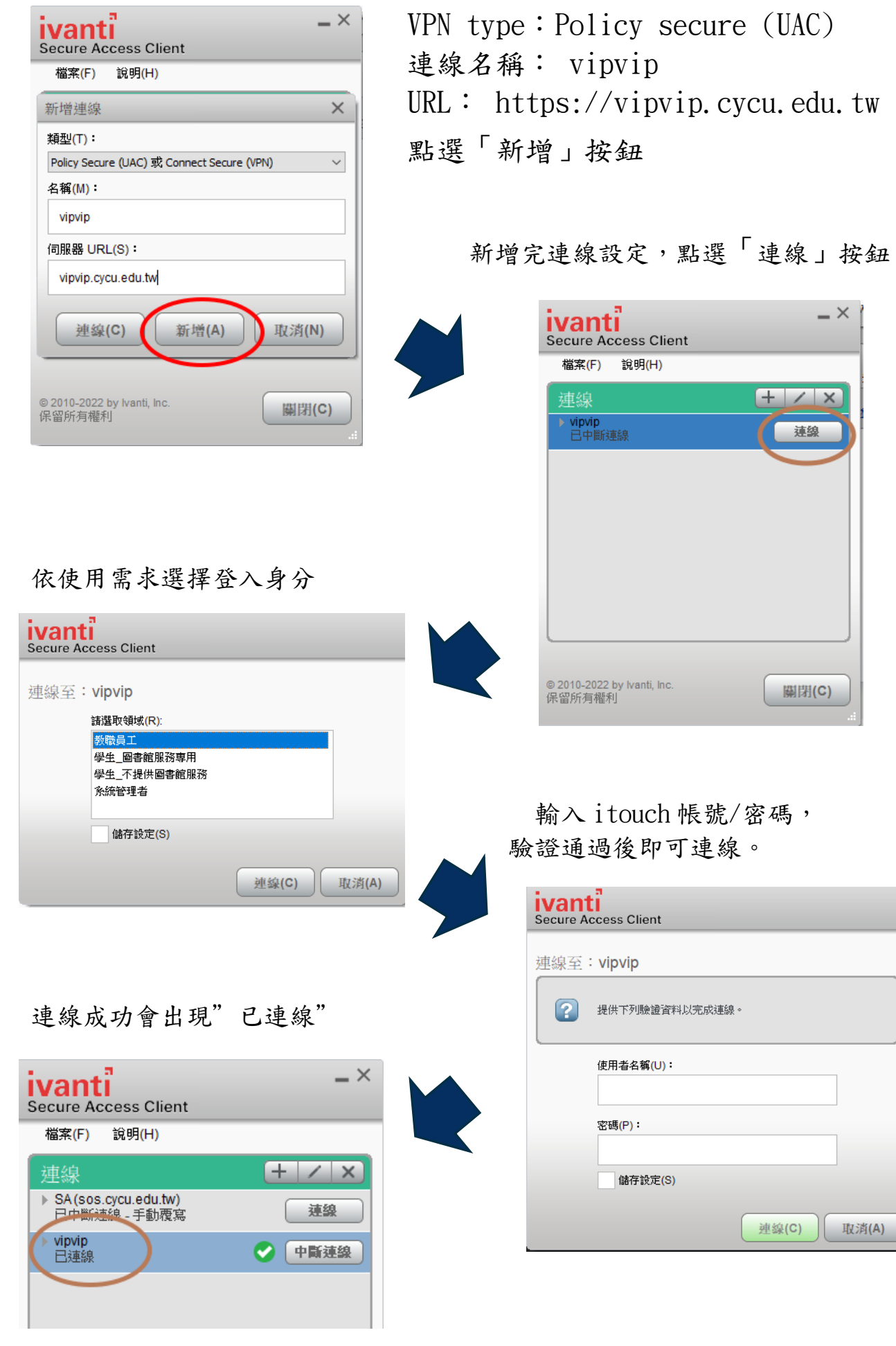

手機可至 play 商店或 App Store 搜尋及安裝 Ivanti Secure Access Client

![](_page_2_Picture_2.jpeg)

# **Pulse Secure**

安裝完成後,新增連線設定 連線名稱: vip(或 vipvip) URL:https://vip.cycu.edu.tw(或 https://vipvip.cycu.edu.tw)

| ← 編輯連線                                | 下午3:47 🏛 🖬 🖬 📂 🛛 🖇 🚛 📚 🗩 |
|---------------------------------------|--------------------------|
| 這是您目前的預設連線                            | ← 連線詳細資訊                 |
| 類型                                    |                          |
| 政策安全 (UAC) 或連線安全 (VPN)                | vipvip                   |
| 連線名稱                                  | UBL                      |
| https://vip.cycu.edu.tw               | vipvip.cycu.edu.tw       |
| URL * https://vip.cycu.edu.tw         | 使用者名稱 選                  |
| 使用者名稱<br>使用Nouch 帳號                   |                          |
| 驗證類型         >           密碼         > |                          |

新增完連線設定,輸入 itouch 帳號密碼即可登入!

| 下午3:56 🎞 🕼 🖾 ビ 🔰 🖗 💭 👘 🖉              | 上午8:31 💲 🦲                             | ℁ ⊻թℕ ⊿ւ <b>լ  </b> 4Gս 🥯 |
|---------------------------------------|----------------------------------------|---------------------------|
|                                       | 首頁                                     |                           |
|                                       | 連線                                     |                           |
| SSL VPN 使用者登入                         | • vipvip<br>https://vipvip.cycu.edu.tw | •••                       |
| 畫面                                    | 內部網路                                   | >                         |
| 任何使用上的問題,請洽電算中心<br>1999.              | 中斷連線                                   |                           |
| 人事代碼或學號                               |                                        | 00:59:55                  |
| 密碼(ITOUCH)                            |                                        |                           |
| 救職昌丁  ▼                               |                                        |                           |
|                                       |                                        |                           |
| 金 金 金 金 金 金 金 金 金 金 金 金 金 金 金 金 金 金 金 |                                        |                           |

### 3 VPN CLIENT 快速登入

電腦安裝 VPN Client 成功後畫面右下角,會常駐 Ivanti Secure Access Client 工具,下次要登入 VPN 只要在此登入即可。注意:電腦若自動登入 VPN Client,請注意 VPN 的分流限制,登入身分選擇"學生\_圖書館服務專 用",會導致無法連線校內網站(如 i-learning),不使用 VPN 時,請勿 讓電腦自動登入 VPN。

![](_page_3_Figure_3.jpeg)

手機安裝 VPN Client 成功後,畫面會出現 Secure Access 圖示

![](_page_4_Picture_1.jpeg)

下次要登入 VPN 只要按此登入即可。

# 4 教職員雲端公務硬碟使用方式

登入後點選雲端公務硬碟,即可進入有權限存取的目錄。

| $\leftrightarrow$ $\rightarrow$ C $\triangle$ $https://vipvip$ | .cycu.edu.tw/dana/home/index.cgi |                                        |
|----------------------------------------------------------------|----------------------------------|----------------------------------------|
| S Pulse Secure                                                 |                                  |                                        |
| Welcome to the Pulse Connect Secu                              | re, cycu_ccnt\                   |                                        |
| Web 標籤           您完全沒有 Web 書籤・                                 |                                  | ×                                      |
| <b>植来</b><br>「夏」 雲端公務硬曜                                        | 按此可以直接存取你個人在<br>雲端公務硬碟內的檔案!!     | ▼<br>Windows 檔案                        |
| 終端機工作階段                                                        |                                  | ×                                      |
| 用戶端應用程式工作階段                                                    |                                  | ■■■■■■■■■■■■■■■■■■■■■■■■■■■■■■■■■■■■■■ |

| S Pulse  | Secure                        |     |
|----------|-------------------------------|-----|
| <b>E</b> | <u>Windows 檔案</u> ><br>雲端公務硬碼 |     |
|          |                               |     |
|          | <b>雲端公孫明羅</b>                 |     |
|          | 3 <u>48</u>                   | 動入  |
|          | 📄 🏹 @Recycle                  | 資料夾 |
|          | 🗆 🙀 download                  | 資料夾 |
|          | 🗆 🏹 <u>My Documents</u>       | 資料夾 |
|          | 🗆 🙀 Xshell 5                  | 資料夾 |
|          |                               | 資料夾 |
|          |                               | 資料夾 |
|          | 2015.csv                      | 檔案  |

#### 5.1 何謂 VPN

VPN 的全名是「virtual private network (虛擬私人網路)」- 可以將您在中原大學校外的網路 模擬成中原大學校內的網路,並進行加密及保護的服務。

#### 5.2 VPN 能做什麼?

登入 VPN 後,可以使用中原大學網域內有保護限制的工作,如:存取公務雲端硬碟檔案、Windows kms 認證等。在大陸地區若要翻牆使用 line、FB、google、youtube 等服務,也需要使用 VPN。

#### 5.3 使用 VPN 以網頁登入跟 APP 登入有何不同?

網頁登入,只能使用網頁上所提供的功能。

在大陸要翻牆則必須使用 APP 登入方式。

#### 5.4 手機使用 PULSE SECURE APP 登入後,如何使用公務雲端硬碟?

安裝公務雲端硬碟的 APP,請上網搜尋 Qfile 後安裝使用!!

#### 5.5 電腦使用 PULSE SECURE APP 登入後,如何使用公務雲端硬碟?

![](_page_5_Figure_11.jpeg)